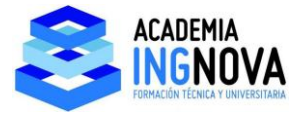

## CÁLCULO DINÁMICO DE ESTRUCTURA 2D.

Vamos a ver a continuación todos los conceptos que hemos aprendido en el bloque 1 aplicado a una estructura en 2 dimensiones.

Vamos a simular una carga puntual de un equipo que vibra a una frecuencia próxima a una frecuencia natural de la estructura y también a una frecuencia alejada, para comprobar la amplificación que se produce en cada caso.

Esto lo vamos a comparar con los resultados del caso estático.

Haremos este cálculo también para carga distribuida sobre vigas simulando el viento.

Con este problema vamos a aprender a hacer un cálculo dinámico en 2D fijándonos en:

- La discretización de la estructura, hemos de elegir aquella en la que converjan los resultados.
- Los modos de vibración que afectan a cada carga periódica, la frecuencia natural afectada no va a ser la misma para el viento que para el equipo
- Interpretaremos los resultados, veremos que si la frecuencia de la carga es mucho mayor que la frecuencia de la estructura, en lugar de amplificar esfuerzos respecto del caso estático, se disminuyen:

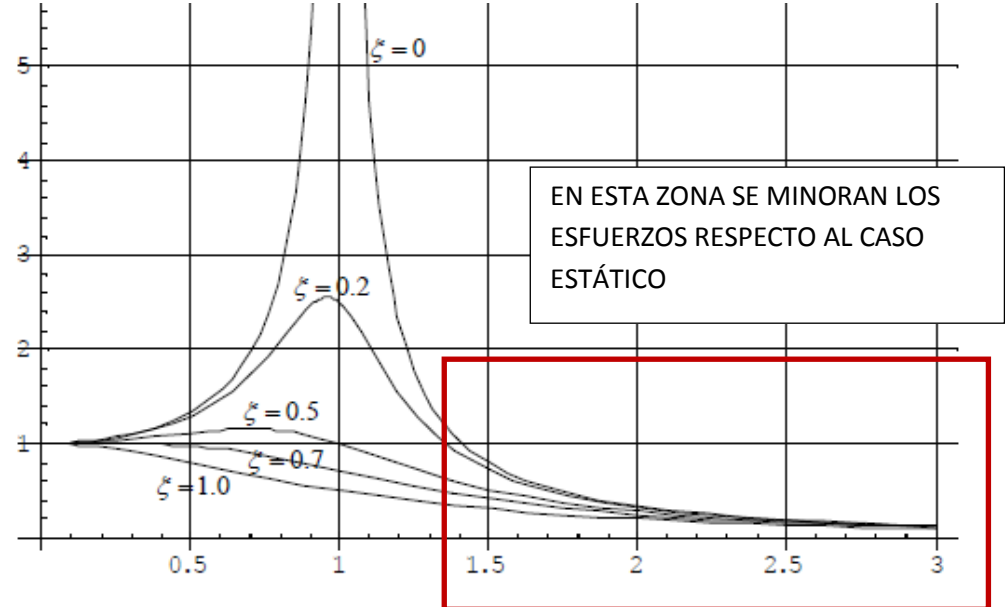

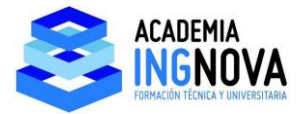

La interpretación de esto último es que la frecuencia de la carga es tan rápida que no da tiempo a que cargue sobre la estructura cuando ya está cambiando de signo, por lo que produce menos esfuerzo que la misma carga estática.

Vamos a plantear la sgte estructura en acero S275:

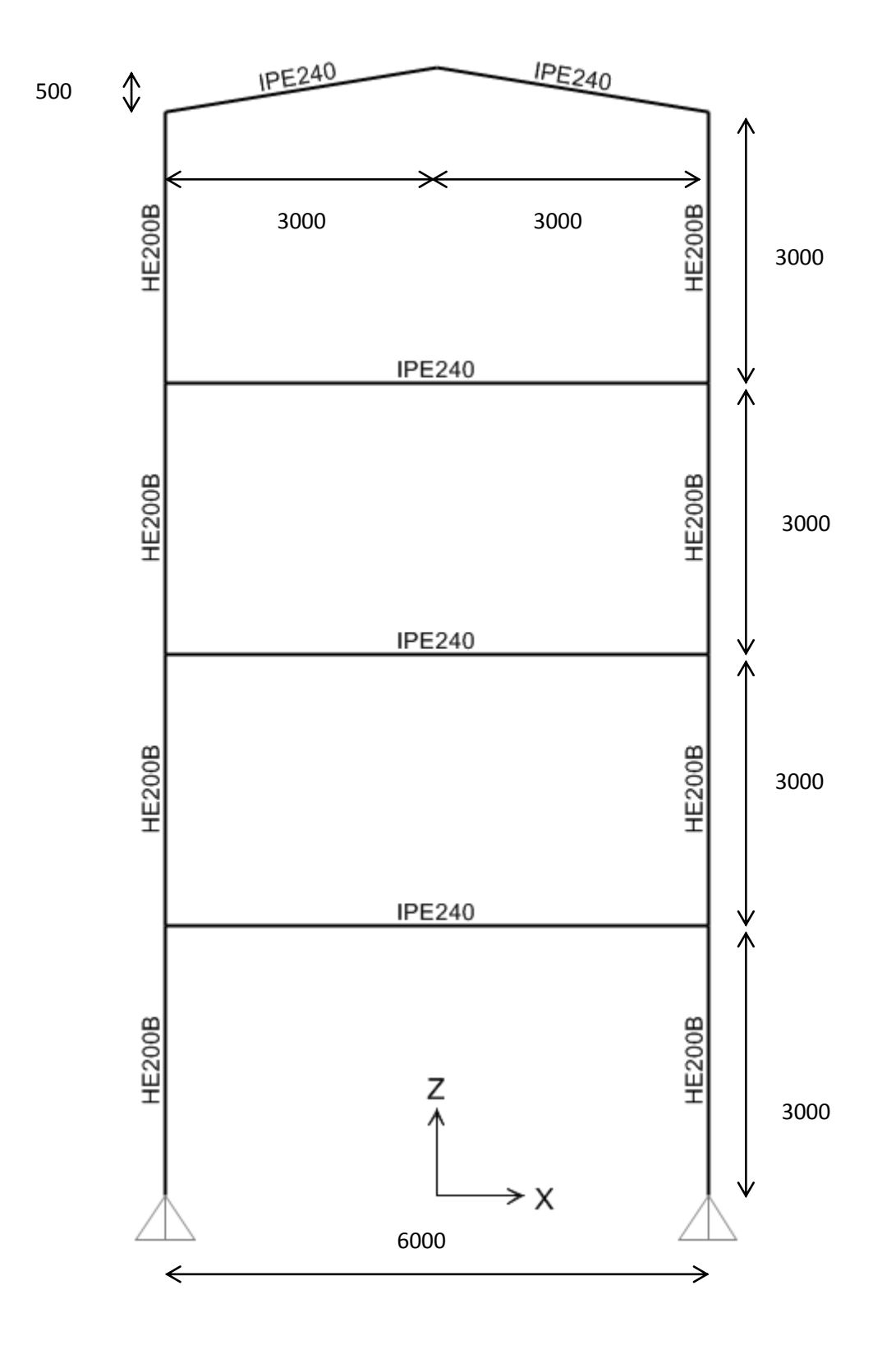

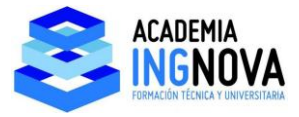

Vamos a considerar una carga muerta de:

- 0,4 T/m en las plantas
- 0,1 T/m en la cubierta y fachadas:

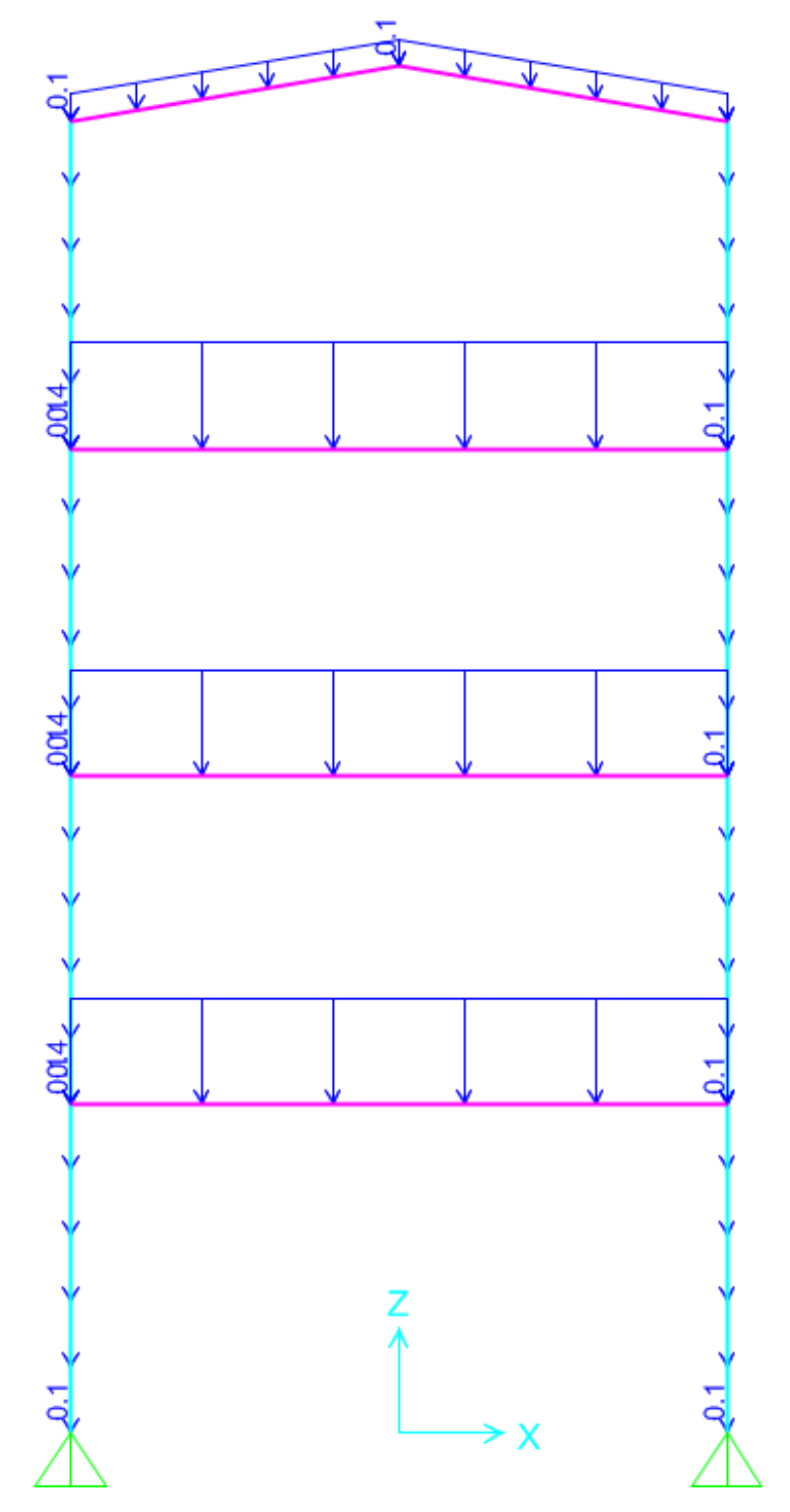

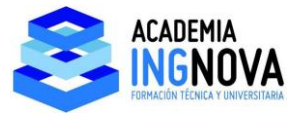

 Una carga puntual correspondiente al peso de un equipo vibrante de 5 Tns situado en el centro del vano de la última planta. La masa oscilatoria de este equipo va a ser de 1 Tn:

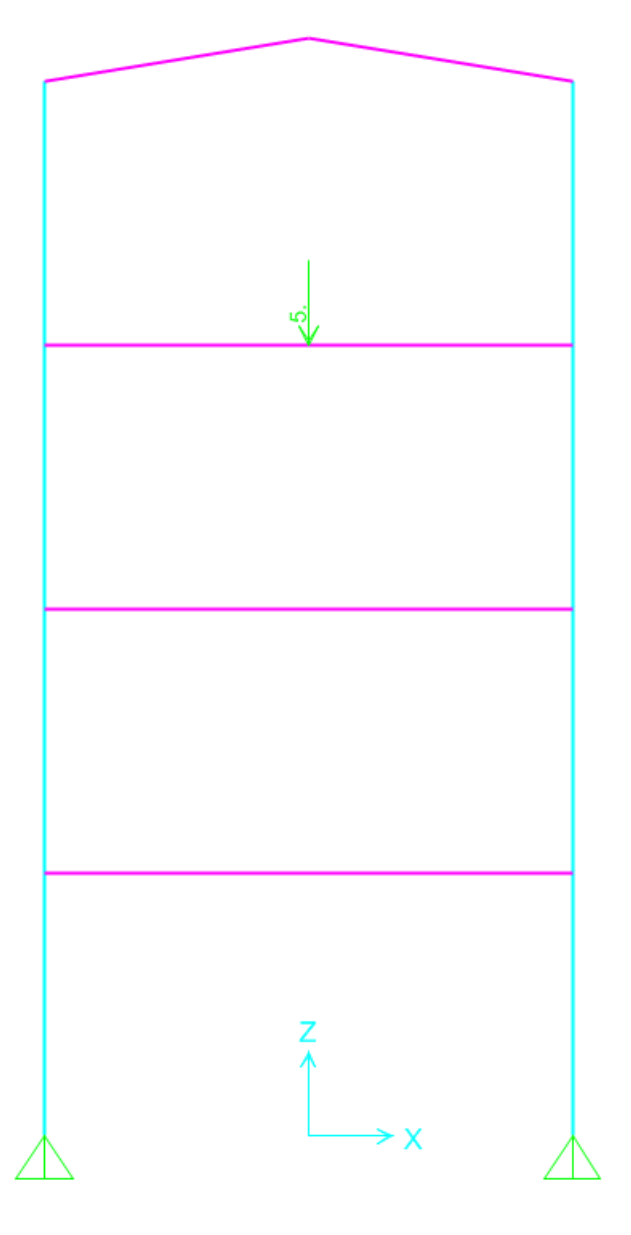

Con estos datos (rigideces y masas) ya vamos a poder calcular las frecuencias naturales de la estructura.

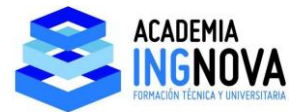

Vamos a suponer además, de forma simplificada un viento de 0,5 Tn/m en fachadas:

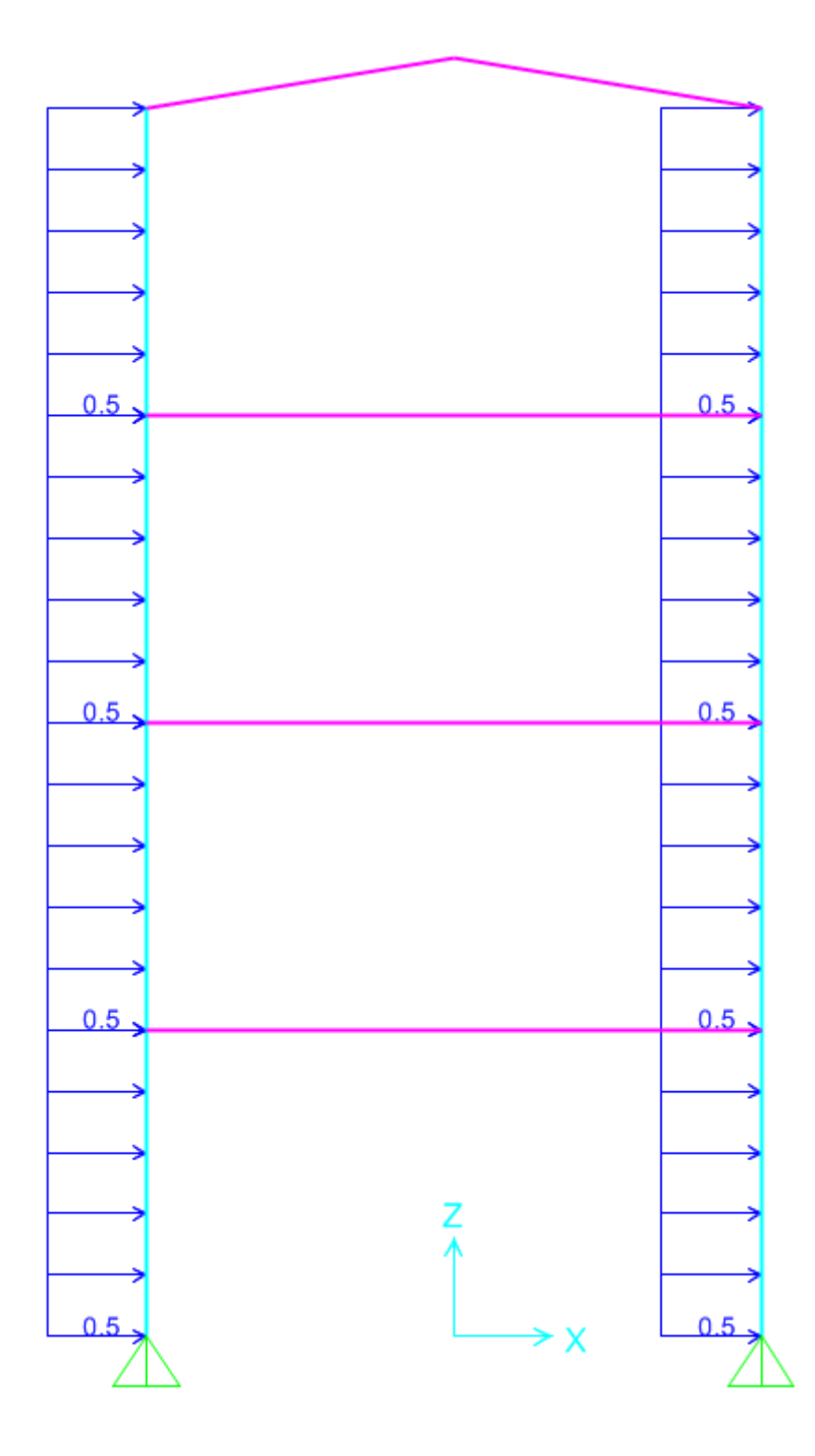

Vamos a empezar calculando las frecuencias naturales, posteriormente iremos definiendo las frecuencias de las cargas para ver e interpretar resultados.

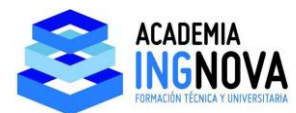

Abrimos un nuevo modelo:

| X SAP2000 v19.0.0 Ultimate 64-bit - (Untitled)                      | the second second |             |
|---------------------------------------------------------------------|----------------------------------------------------------------------------------------------------|-------------|
| File Edit View Define Draw Select Assign Analyze Display Design Opt | ens Tools Help                                                                                                    | ۸.          |
| □ ◆ 田島 - 2                                                          | 36/총육 법교(평· 이가언·배)·[I·[월·]·                                                                                                    |             |
| R 3-D View                                                          |                                                                                                    | - ×         |
|                                                                     |                                                                                                    |             |
|                                                                     |                                                                                                    |             |
| N N                                                                 |                                                                                                    |             |
| X                                                                   | X New Model                                                                                                    |             |
|                                                                     |                                                                                                    |             |
|                                                                     | New Kodel Intelaction Project Information                                                                                                    |             |
|                                                                     | Initializes Model from Defaults with Units     (KII, m, C      Model, "Struct Information                                                                                                    |             |
|                                                                     | Initiatize Model from an Existing File                                                                                                    |             |
|                                                                     | (V) Save Options as Default                                                                                                    |             |
|                                                                     |                                                                                                    |             |
| C XX                                                                |                                                                                                    |             |
| -4                                                                  |                                                                                                    |             |
| 4                                                                   | Bank Grid Only Beam 20 Trusses 30 Trusses 20 Frames                                                                                                    |             |
|                                                                     |                                                                                                    |             |
| 2                                                                   |                                                                                                    |             |
|                                                                     |                                                                                                    |             |
| d, <sup>k</sup>                                                     | 3D Frames Wal Pat Slab Shells Starcases Storage                                                                                                    |             |
| 2                                                                   |                                                                                                    |             |
|                                                                     |                                                                                                    |             |
|                                                                     |                                                                                                    |             |
|                                                                     | Underground Sold Models Pipes and Plates                                                                                                    |             |
|                                                                     | Cardee                                                                                                    |             |
|                                                                     |                                                                                                    |             |
|                                                                     |                                                                                                    |             |
|                                                                     |                                                                                                    |             |
|                                                                     |                                                                                                    |             |
|                                                                     |                                                                                                    |             |
|                                                                     |                                                                                                    |             |
|                                                                     |                                                                                                    |             |
|                                                                     |                                                                                                    | K91, m, C - |

Elegimos un modelo 2D Frames con los sgtes datos:

| 2D Frame Type | Portal Frame Dimensions                           |                  |    |
|---------------|---------------------------------------------------|------------------|----|
| Portal 🔻      | Number of Stories 4                               | Story Height     | 3. |
|               | Number of Bays 1                                  | Bay Width        | 6. |
|               | Use Custom Grid Spacing and<br>Section Properties | Locate Edit Grid |    |
|               | Beams Default                                     | <b>•</b> +       |    |
|               | Columns Default                                   | • +              |    |
|               |                                                   |                  |    |

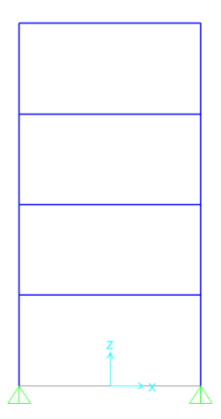

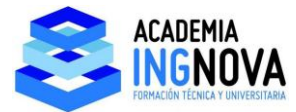

Asignamos perfiles IPE240 a dinteles y HEB200 a pilares en acero S275:

| Region                                                                                                    | Europe                                                                                                    | -                                                                                                    |
|----------------------------------------------------------------------------------------------------|----------------------------------------------------------------------------------------------------|----------------------------------------------------------------------------------------------------|
| Material Type                                                                                                    | Steel                                                                                                    | -                                                                                                    |
| Standard                                                                                                    | EN 1993-1-1 per EN 10025-2                                                                                                    |                                                                                                    |
| Grade                                                                                                    | S275                                                                                                    |                                                                                                    |
| de Flange Section                                                                                                    |                                                                                                    |                                                                                                    |
|                                                                                                    |                                                                                                    |                                                                                                    |
| Section Name                                                                                                    | IPE240                                                                                                    | Display Color                                                                                                    |
| Section Name<br>Section Notes<br>dract Data from Section Pro                                                                                                    | IPE240 Modify/Show Notes                                                                                                    | Display Color                                                                                                    |
| Section Name<br>Section Notes<br>dract Data from Section Pro<br>Open File c:\progra                                                                                                    | IPE240<br>Modify/Show Notes<br>perty File<br>am files (x86))computers and structures\sap2                                                                                                    | Display Color                                                                                                    |
| Section Name<br>Section Notes<br>dract Data from Section Pro<br>Open File c\progra<br>mensions                                                                                                    | [PE240<br>Modify/Show Notes<br>operty File<br>am files (x86)/computers and structures\sap2                                                                                                    | Display Color                                                                                                    |
| Section Name<br>Section Notes<br>dract Data from Section Pro<br>Open File c\progra<br>mensions<br>Dutside height (13)                                                                                                    | PE240 Modify/Show Notes operty File am files (x86))computers and structures)sap2 0.24                                                                                                    | Display Color Display Color Di |
| ection Name<br>Section Notes<br>tract Data from Section Pro<br>Open File                                                                                                    |                                                                                                    | Display Color                                                                                                    |
| ection Name<br>Bection Notes<br>tract Data from Section Pro-<br>Open File                                                                                                    | PE240<br>Modify/Show Notes<br>operty File<br>am files (x86)/computers and structures\sap2<br>0.24<br>0.12<br>9.800E-03<br>6.200E-03                                                                                                    | Display Color                                                                                                    |
| ection Name Ection Notes  tract Data from Section Proc Open File C:\progri mensions  Dutside height (13) Op flange width (12) Op flange thickness (1f) Veb thickness (1tw) Iveb thickness (1tw)                                    | IPE240           Modify/Show Notes           am files (x86)/computers and structures\sap2           0.24           0.12           9.800E-03           6.200E-03           0.12                                                                                                    | Display Color                                                                                                    |
| Section Name<br>Section Notes<br>tract Data from Section Proc<br>Open File                                                                                                    | IPE240           Modify/Show Notes           operty File           am files (x86))computers and structures)sap2           0.24           0.12           9.800E-03           0.12           9.800E-03           0.12           9.800E-03                                                                                           | Display Color                                                                                                    |
| Section Name Section Notes tract Data from Section Proc Open File C.\progra mensions Dutside height (13) Top flange width (12) Top flange thickness (14) Web thickness (14) Sottom flange width (12b) Sottom flange thickness (14) | IPE240           Modify/Show Notes           operty File           am files (x86)/computers and structures/sap2           0.24           0.12           9.800E-03           6.200E-03           0.12           9.800E-03           0.12           9.800E-03           0.12           9.800E-03           0.12           9.800E-03 | Display Color                                                                                                    |

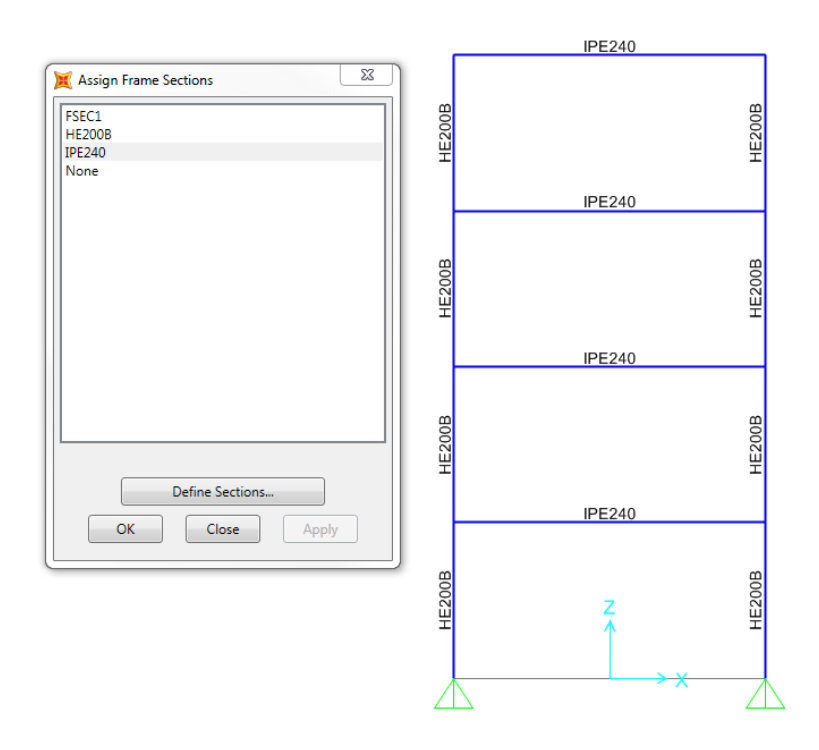

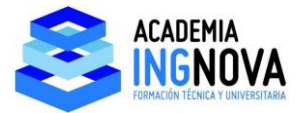

Para hacer el tejado, dividimos por 2 la viga superior y movemos el punto central 0.5 m en z:

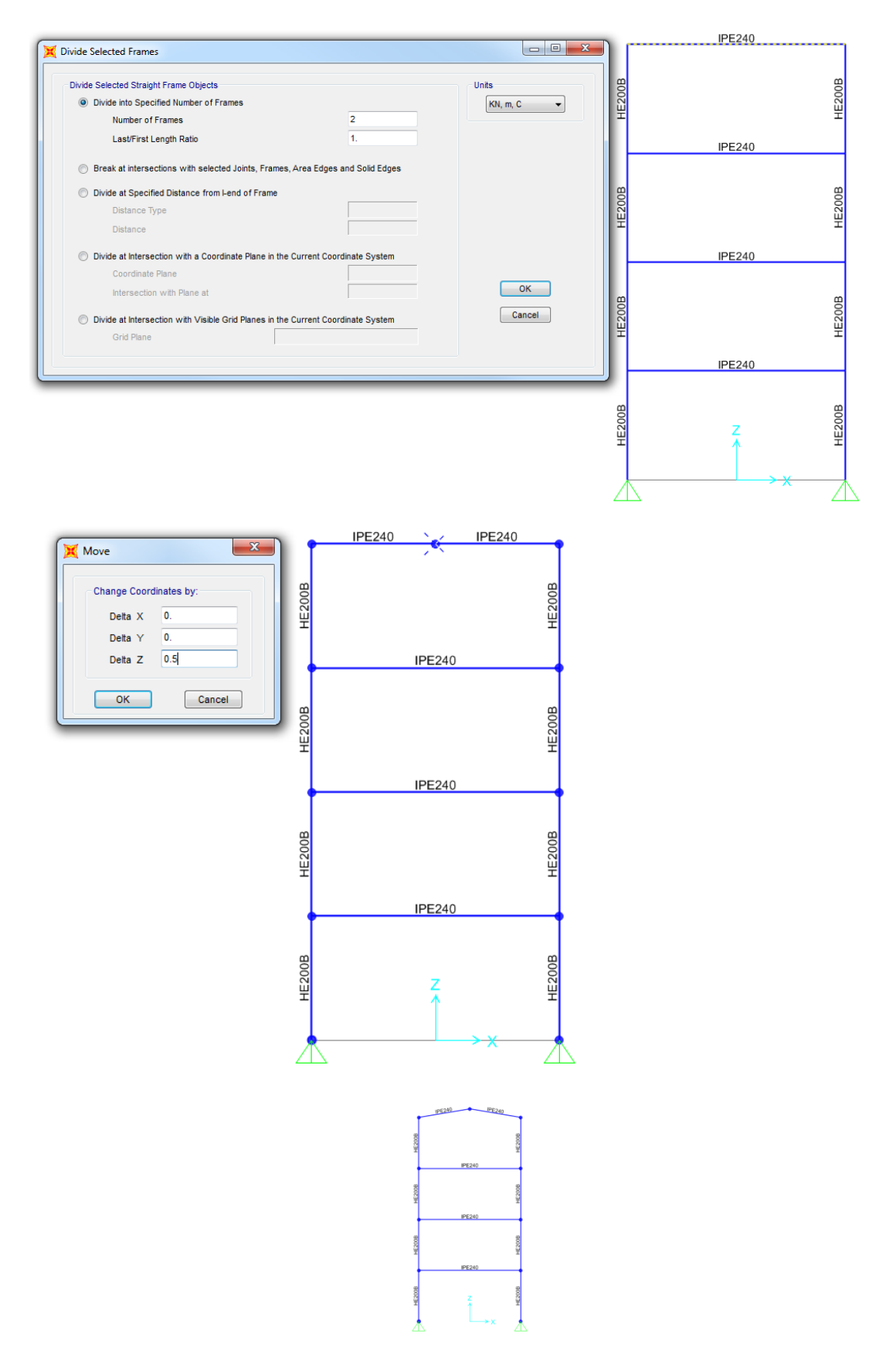

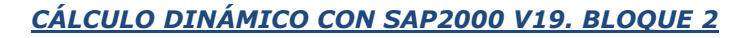

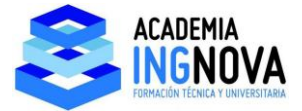

Vamos a establecer que nuestro cálculo es 2D, de esta forma no nos va a calcular modos de vibración fuera del plano del pórtico.

Vamos a Analyze – Set Analysis Options:

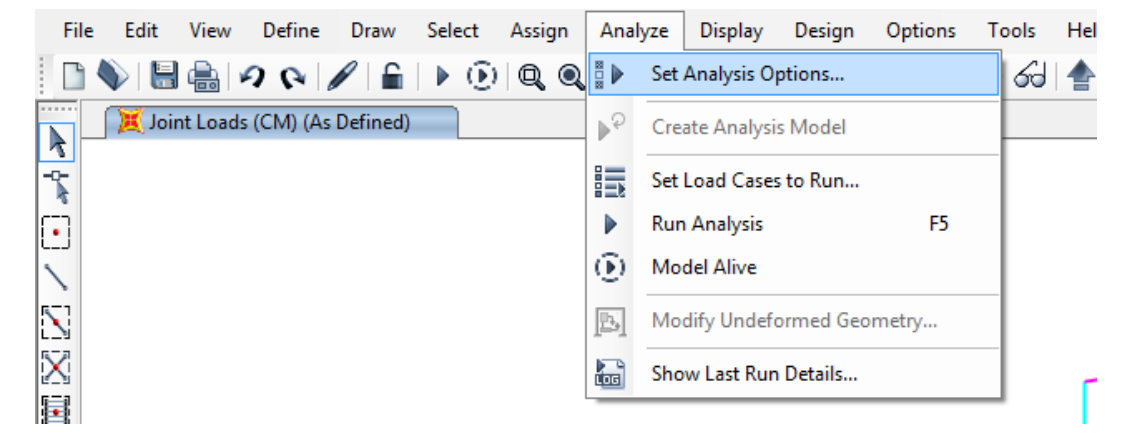

Seleccionamos XZ Plane:

| Analysis Options                                                 |                                       |
|------------------------------------------------------------------|---------------------------------------|
| Available DOFs                                                   |                                       |
| VUX UY VUZ RX VRY RZ                                             |                                       |
| Fast DOFs                                                        |                                       |
| Space Frame Plane Frame Plane Grid Space Truss                   | ОК                                    |
|                                                                  | Cancel                                |
| XZ Plane XY Plane                                                | Solver Options                        |
| Tabular File                                                     |                                       |
| Automatically save XML, Excel or Microsoft Access tabular file a | fter analysis                         |
| File name                                                        |                                       |
|                                                                  |                                       |
| Database Tables Named Set Group                                  |                                       |
|                                                                  | · · · · · · · · · · · · · · · · · · · |
|                                                                  |                                       |

Vamos ahora a crear los casos de carga.

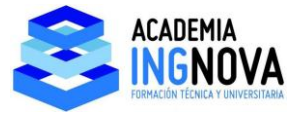

Creamos casos de carga para:

- CARGA\_MUERTA: para meter las cargas muertas de dinteles, cubierta y fachada y el peso del equipo vibrante. Esta carga la definimos con SelfWeight=0 para no considerar posteriormente el peso de la estructura 2 veces en el Mass Source.
- VIENTO\_ESTATICO: es el viento sin variación en el tiempo, para comparar los resultados con el caso dinámico y ver las amplificaciones.
- VIENTO\_DINAMICO: es el viento con variación en el tiempo.
- VIBRACION\_ESTATICO: es la carga asociada a las partes vibratorias del equipo sin variación en el tiempo, para comparar.
- VIBRACION\_DINAMICO: es la carga asociada a las partes vibratorias del equipo con variación en el tiempo.

| oad Patterns<br>Load Pattern Name                                                                      | Туре                                 | Self Weight<br>Multiplier  | Auto Lateral<br>Load Pattern |   | Click To:<br>Add New Load Pattern                                             |
|----------------------------------------------------------------------------------------------------|--------------------------------------|----------------------------|------------------------------|---|-------------------------------------------------------------------------------|
| VIBRACION_DINAMICO                                                                                     | Live                                 | • 0                        |                              | - | Modify Load Pattern                                                           |
| DEAD<br>CARGA_MUERTA<br>VIENTO_ESTATICO<br>VIENTO_DINAMICO<br>VIBRACION_ESTATICO<br>VIBRACION_DINAMICO | Dead<br>Dead<br>Wind<br>Live<br>Live | 1<br>0<br>0<br>0<br>0<br>0 | None<br>None                 |   | Modify Lateral Load Pattern<br>Delete Load Pattern<br>Show Load Pattern Notes |
|                                                                                                    |                                      |                            |                              |   | ОК                                                                            |

Vamos a Define – Load Patterns y las definimos:

Vamos a discretizar las vigas por ejemplo en 4 tramos. Seleccionamos todo y vamos a Assign-Frame-Automatic Frame Mesh:

| N N N N N N N N N N N N N N N N N N N | * Joint                               | • 3 60 🚔 🐺 🗹 🖾 •                                 |
|---------------------------------------|---------------------------------------|--------------------------------------------------|
| 📜 3-D View                            | Y Frame                               | <ul> <li>I<sup>*</sup> Frame Sections</li> </ul> |
|                                       | Cable                                 | <ul> <li>Modifiers</li> </ul>                    |
|                                       | Tendon                                | Material Property Overwrites                     |
|                                       | 🏥 Area                                | Releases/Partial Fixity                          |
|                                       | Solid                                 | Local Axes                                       |
|                                       | X Link/Support                        | Reverse Connectivity                             |
|                                       | Joint Loads                           | End (Length) Offsets                             |
|                                       | Frame Loads                           | Insertion Point                                  |
|                                       | Cable Loads                           | · · ·                                            |
|                                       | Tendon Loads                          | Output stations                                  |
|                                       | Area Loads                            | P-Delta Force                                    |
|                                       | HT Solid Loads                        | Path                                             |
|                                       | Link/Support Loads                    | • 🎸 Tension/Compression Limits                   |
|                                       | Joint Patterns                        | τ.Γ. Hinges                                      |
|                                       | Assign to Group Ctrl+Shift+G          | Hinge Overwrites                                 |
|                                       | Update All Generated Hinge Properties | Line Springs                                     |
|                                       | Clear Display of Assigns              | Line Mass                                        |
|                                       | Come Assistant                        | Material Temperatures                            |
|                                       | Copy Assigns                          | 2                                                |

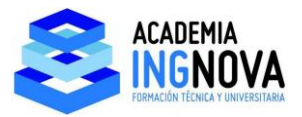

| Case/Combo                            |                                       |   |          | 1   |
|---------------------------------------|---------------------------------------|---|----------|-----|
| Case/Combo Name VIENTO_DINAMICO       |                                       |   |          | - I |
| Multivalued Options                   |                                       |   |          | I   |
| Envelope (Max or Min)                 |                                       |   |          | T.  |
| © Time                                | · · · · · · · · · · · · · · · · · · · | • | •        |     |
| Scaling                               |                                       |   |          | •   |
| Automatic                             |                                       |   |          |     |
| ◎ User Defined                        |                                       |   |          | 1   |
| Contour Options                       |                                       |   |          |     |
| Draw Contours on Objects              |                                       |   |          |     |
| Contour Component                     |                                       |   | •        |     |
| Show Continuous Contours              |                                       |   |          |     |
| ◎ Automatic ○ User Defined            |                                       |   |          | •   |
| Minimum Value for User Contour Range  |                                       |   |          | 1   |
| Maximum Value for User Contour Range  |                                       |   |          |     |
| Options                               |                                       |   |          |     |
| Wire Shadow                           |                                       |   |          |     |
| V Cubic Curve                         |                                       | • | • •      |     |
|                                       |                                       |   |          |     |
| Reset Form to Default Values          |                                       |   |          |     |
| Reset Form to Current Window Settings |                                       |   |          |     |
| OK Close Apply                        |                                       |   | 7        |     |
|                                       |                                       |   | <b>Ā</b> |     |
|                                       |                                       |   |          |     |

Las reacciones de VIBRACIÓN DINAMICO para t= 0.3 sg:

| Display Joint Reactions               | 23    |         |     |   |         |
|---------------------------------------|-------|---------|-----|---|---------|
| Case/Combo                            |       | •       |     |   |         |
|                                       | J     | •       |     |   |         |
| Nultivalued Options                   |       | •       |     |   |         |
| © Envelope (Max or Min)               |       |         |     |   |         |
| Time 0.3                              | sec 🗧 | •       | • • |   | •       |
| Display Types                         |       | •       |     |   |         |
| Arrows                                |       |         |     |   |         |
| Tabulated                             |       | T       |     |   |         |
|                                       |       | •       |     |   |         |
| Reset Form to Default Values          |       |         |     |   |         |
| Reset Form to Current Window Settings |       | •       | • • |   | <b></b> |
|                                       |       |         |     |   |         |
| OK Close Apply                        |       | •       |     |   |         |
|                                       | )     |         |     |   |         |
|                                       |       | •       |     |   |         |
|                                       |       |         |     |   |         |
|                                       |       | T T     |     |   |         |
|                                       |       |         |     |   |         |
|                                       |       | I       |     |   |         |
|                                       |       | •       |     |   |         |
|                                       |       |         |     |   |         |
|                                       |       |         |     |   |         |
|                                       |       | 1.94    | Z   |   |         |
|                                       |       | <b></b> | 1   | • |         |
|                                       |       |         |     |   |         |

La envolvente de reacciones:

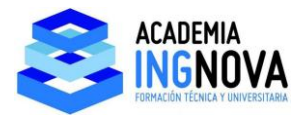

| Case/Combo Name       | VIBRACION_DINAMICO              |
|-----------------------|---------------------------------|
| cuse, combo Hume      |                                 |
| Multivalued Options   |                                 |
| Envelope (Max or Min) |                                 |
| © Time                |                                 |
| Display Types         |                                 |
| Display Types         |                                 |
| Arrows                |                                 |
| Tabulated             |                                 |
| F                     | leset Form to Default Values    |
| Reset                 | Form to Current Window Settings |
|                       |                                 |
| OK                    | Close Apply                     |

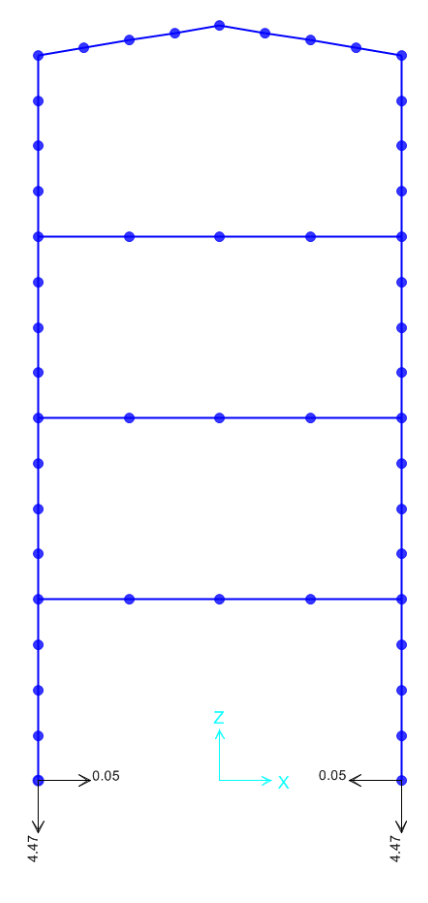

## Esfuerzos flectores de VIENTO DINAMICO para t= 1.65 sg

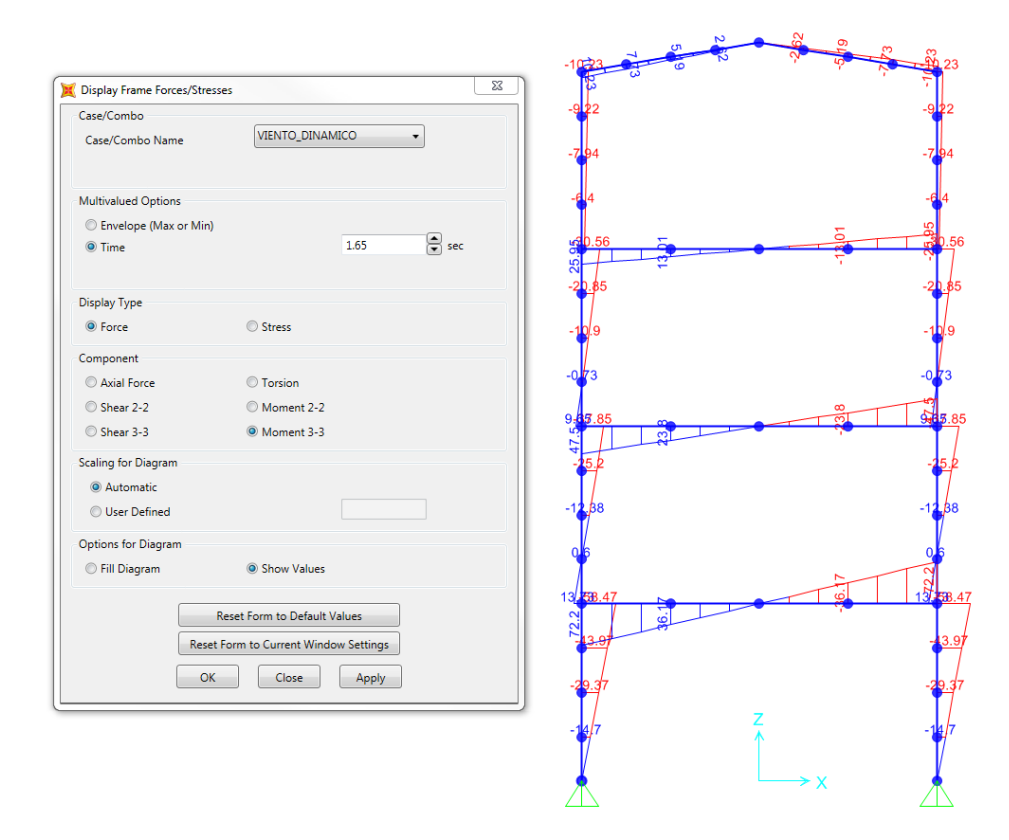

Esfuerzos flectores de VIENTO DINAMICO envolventes:

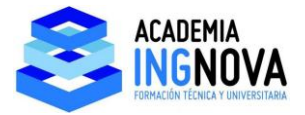

| Display Frame Forces/Stres | ses                             | X X       | α<br>α                                                                                                    | <del>47</del> | R R     |
|----------------------------|---------------------------------|-----------|----------------------------------------------------------------------------------------------------|---------------|---------|
| Case/Combo                 |                                 | 2242084   |                                                                                                    |               | 22      |
| Case/Combo Name            | VIENTO_DINAMICO                 | 202765    |                                                                                                    |               | 2020    |
| Multivalued Options        |                                 | 4167768   |                                                                                                    |               | 4165 73 |
| Envelope (Max or Min)      |                                 |           | O                                                                                                    | 8             |         |
| © Time                     |                                 |           | in the second second se |               |         |
| Display Type               |                                 |           |                                                                                                    |               | T T     |
| Force                      | Stress                          | 220228    |                                                                                                    |               | 28      |
| Component                  |                                 |           |                                                                                                    |               | V       |
| Axial Force                | O Torsion                       |           |                                                                                                    |               | •       |
| 🔘 Shear 2-2                | Moment 2-2                      | oggenes   | - SI                                                                                                    | N             | 0000    |
| 🔘 Shear 3-3                | Moment 3-3                      |           |                                                                                                    |               | 1       |
| Scaling for Diagram        |                                 | 6632476   |                                                                                                    | 0             | 66024   |
| Automatic                  |                                 |           |                                                                                                    |               | \       |
| O User Defined             |                                 | 320533    |                                                                                                    |               | 320     |
| Options for Diagram        |                                 |           |                                                                                                    |               | V       |
| Fill Diagram               | Show Values                     | 152779461 | 35                                                                                                    | N             | 1527    |
|                            | Reset Form to Default Values    |           |                                                                                                    |               |         |
| Reset                      | Form to Current Window Settings | 18,52,77  |                                                                                                    | - de          | 15.8    |
| ОК                         | Close Apply                     | 7772199   |                                                                                                    |               | 77.2    |
|                            |                                 |           | -                                                                                                    | ,             |         |
|                            |                                 | 38654     | 2                                                                                                    | -             | 386     |
|                            |                                 | W/        |                                                                                                    |               | \/      |

Toda esta información la tenemos en forma tabular desde Display – Show Tables:

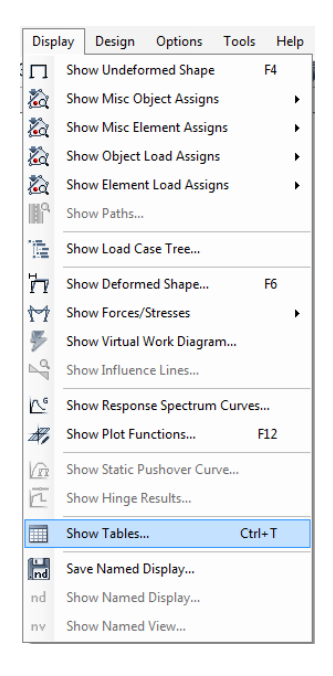

Veríamos la misma información:

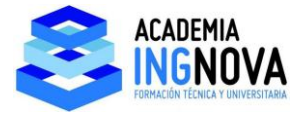

| t                                          |                            |
|--------------------------------------------|----------------------------|
| MODEL DEFINITION (0 of 54 tables selected) | Load Patterns (Model Def.) |
|                                            | Select Load Patterns       |
| Property Definitions                       |                            |
|                                            | 6 01 6 Selected            |
| Other Definitions                          | Load Cases (Results)       |
| E − Coad Case Definitions                  | Select Load Cases          |
| E Connectivity Data                        | Sciect Load cases          |
| Joint Assignments                          | 7 of 7 Selected            |
| Frame Assignments                          | Madifiel/Channe Ontingen   |
|                                            | Modily/Show Options.       |
|                                            | Set Output Selections.     |
| ANALYSIS RESULTS (0 of 20 tables selected) |                            |
| Joint Output                               | Options                    |
| Displacements                              | Selection Only             |
| E Reactions                                | Show Unformatted           |
| ulter I Velocity and Acceleration          |                            |
| . Joint Masses                             |                            |
| Element Output                             |                            |
| Frame Output                               |                            |
| Table: Element Forces - Frames             | Named Sets                 |
| Table: Element Stresses - Frames           |                            |
| Table: Element Joint Forces - Frames       | Save Named Set             |
| 🚊 🔲 Objects and Elements                   | Show Named Set             |
| …□ Table: Objects And Elements - Joints    |                            |
| Table: Objects And Elements - Frames       | Delete Named Set           |
| ⊡ ⊡ Structure Output                       |                            |
| 🚊 🔲 Base Reactions                         |                            |
| Table: Base Reactions                      |                            |
| 🗄 🔲 Modal Information                      |                            |
| 🗄 🗖 Named Set Data                         |                            |
| ⊞ Other Output Items                       |                            |
|                                            |                            |
|                                            |                            |

Vamos a ver ahora un vídeo de la actuación de las cargas dinámicas sobre la estructura, en File – Create Video - Create Multi-step Animation Video:

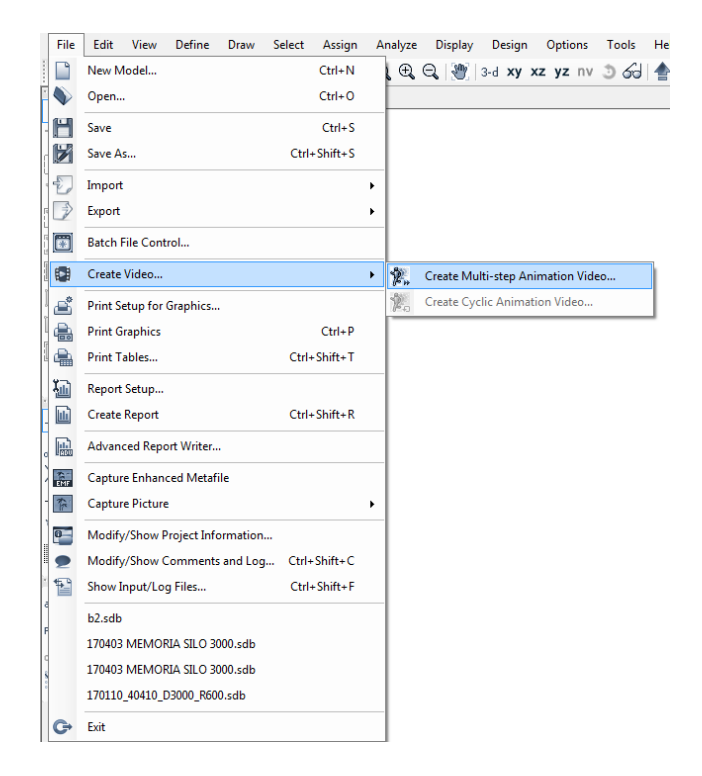

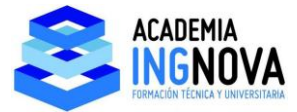

Guardamos el archivo y en Load Case Data elegimos el caso dinámico que queremos visualizar:

| Avi File Name       |                     | Browse              |
|---------------------|---------------------|---------------------|
| c:\users\user\deskt | op\dinamica\dinamic | a\videos\b2.avi     |
| Plot Type           |                     |                     |
| Analysis Result     | ts 💿                | Multi-step Load     |
| Load Case Data      |                     |                     |
| Load Case Name      |                     | Graph<br>Show Graph |
| Start Time          | VIENTO_DINAM        |                     |
| End Time            | 22                  | Named Set           |
| Time Increment      | 0.1                 | DESPLAZAMIEN' 👻     |
| Display Options     |                     |                     |
| Wire Frame          | Magnification Fa    | actor 10            |
| Cubic Curve         |                     |                     |
| Absolute Displa     | cements             |                     |
|                     |                     |                     |
| Avi Options         |                     |                     |
| Frames per Second   | 10                  |                     |
| Frame Size (pixels) | 640                 | by 480              |
| V Delete Temporar   | y BMP files         |                     |

Empezamos por VIENTO DINÁMICO, ponemos Start Time 0 sg, End Time 22 sg que es la duración completa de la carga y en Time Increment ponemos 0.11sg que es el intervalo de tiempo entre 2 puntos de nuestra función:

| Load Case Data |              |
|----------------|--------------|
| Load Case Name | VIENTO_DIN - |
| Start Time     | 0            |
| End Time       | 22           |
| Time Increment | 0.11         |

Marcamos ahora Show Graph para ver a la vez el gráfico que queramos entre los 3 que hemos guardado:

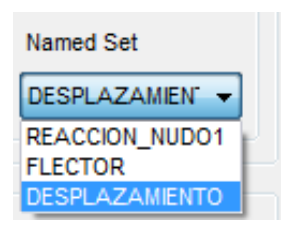

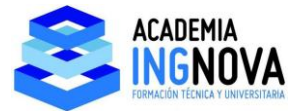

Dejamos Desplazamiento y damos OK, en Magnification Factor tenemos la escala, vamos a dejar por ejemplo 3:

| Avi File Name       |                       | Browse              |
|---------------------|-----------------------|---------------------|
| c:\users\user\desk  | top\dinamica\dinamica | a\videos\b2.avi     |
| Plot Type           |                       |                     |
| Analysis Resu       | lts 🔘                 | Multi-step Load     |
| Load Case Data      |                       |                     |
| Load Case Name      |                       | Graph<br>Show Graph |
| Start Time          | 0                     |                     |
| End Time            | 22                    | Named Set           |
| Time Increment      | 0.11                  | DESPLAZAMIEN' -     |
| Display Options     |                       |                     |
| Wire Frame          | Magnification Fa      | ctor 3              |
| Cubic Curve         |                       |                     |
| Absolute Displa     | acements              |                     |
| Avi Options         |                       |                     |
| Frames per Second   | 10                    |                     |
| Frame Size (pixels) | 640                   | by 480              |
| Delete Temporar     | ry BMP files          |                     |

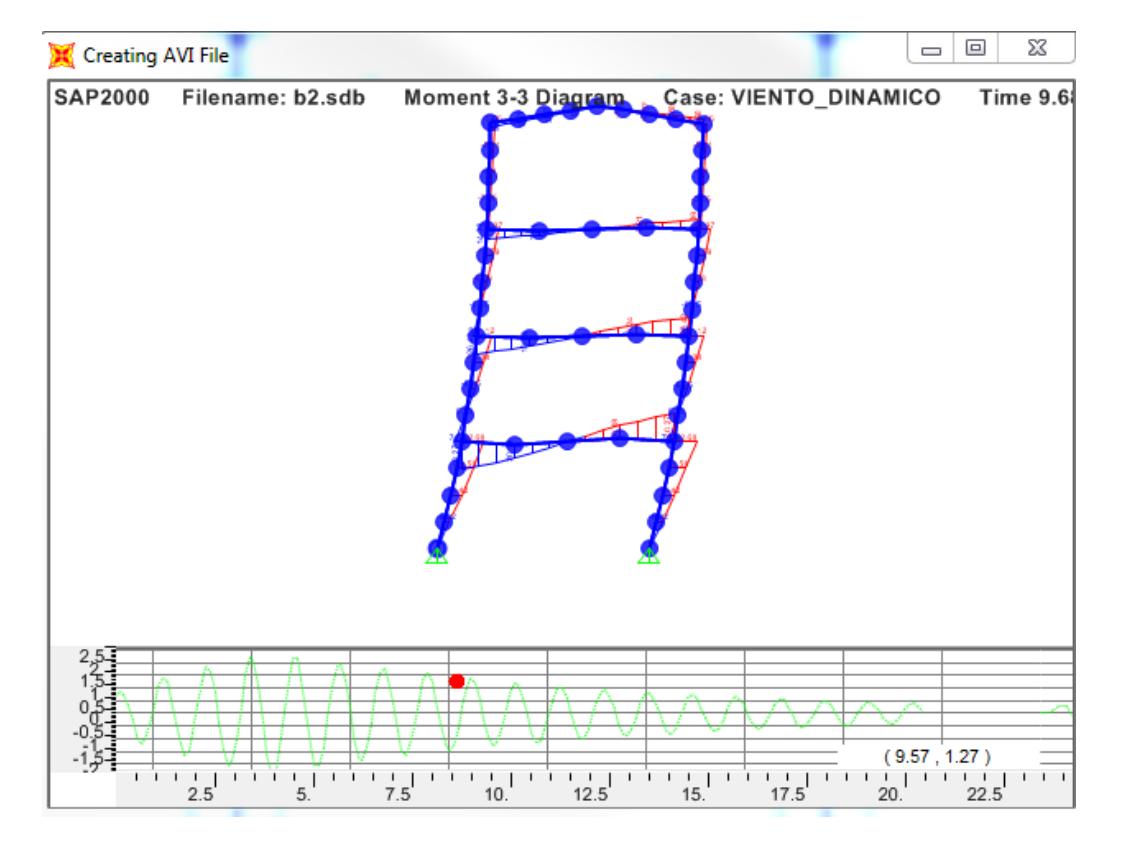

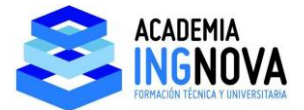

Por último tenemos el formato:

| Compresión de vídeo                                                                                                    |                    | ×                       |
|----------------------------------------------------------------------------------------------------|--------------------|-------------------------|
| Compresor:                                                                                                    |                    | Aceptar                 |
| Fotogramas completos (sin cor 💌                                                                                                    |                    | Cancelar                |
| Microsoft RLE<br>Microsoft Video 1<br>Códec Intel IYUV<br>Códec Intel IYUV<br>Códec Cinepak por Radius<br>Fotogramas completos (sin comprin<br>Velocidad de datos | fotogramas<br>KB/s | Configurar<br>Acerca de |

Si elegimos Microsoft Video 1 nos ocupa menos espacio que las otras alternativas.

De esta forma ya tendríamos el análisis dinámico completo.

Hay que recordar que, en este caso es una estructura sencilla y no va a haber problemas con la discretización que hemos elegido de 4 elementos por viga, pero en general deberíamos comprobar que aumentando la discretización convergemos al resultado de esfuerzos, deformaciones, reacciones....

Por ejemplo si establecemos una discretización de 20 elementos por viga, muy superior a la que tenemos:

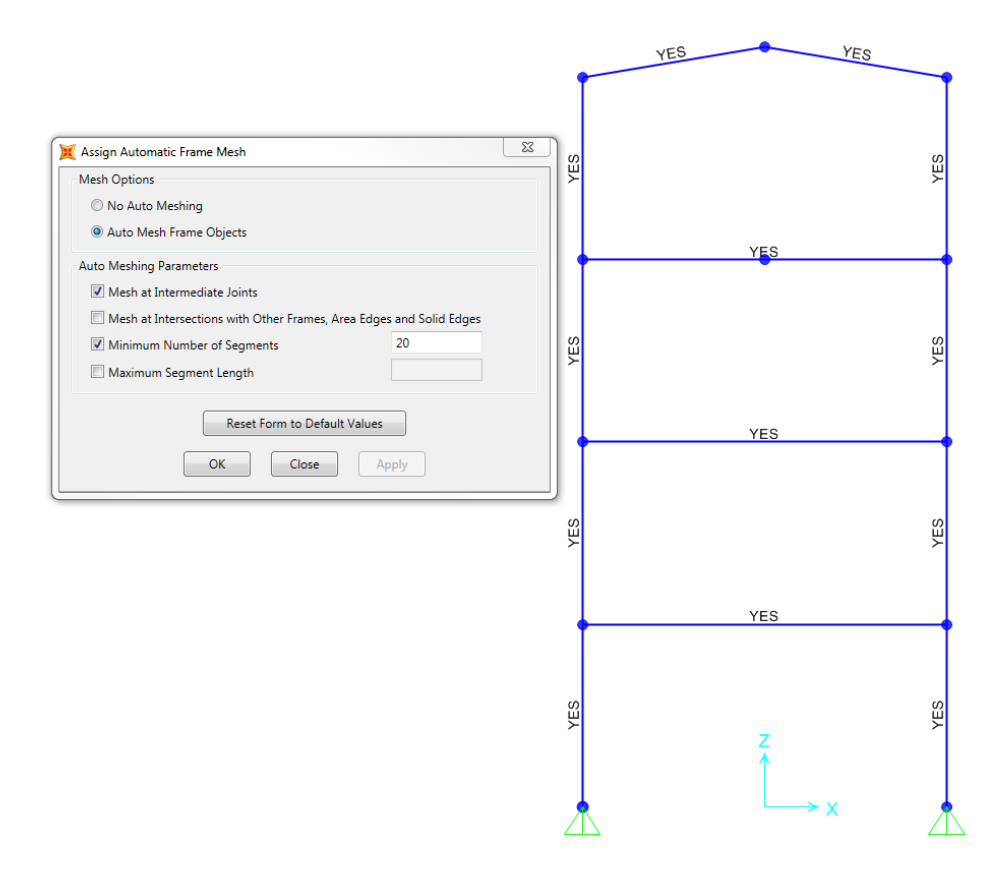

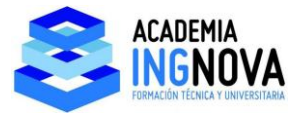

Vemos, por ejemplo las reacciones envolventes de VIBRACION\_DINAMICO:

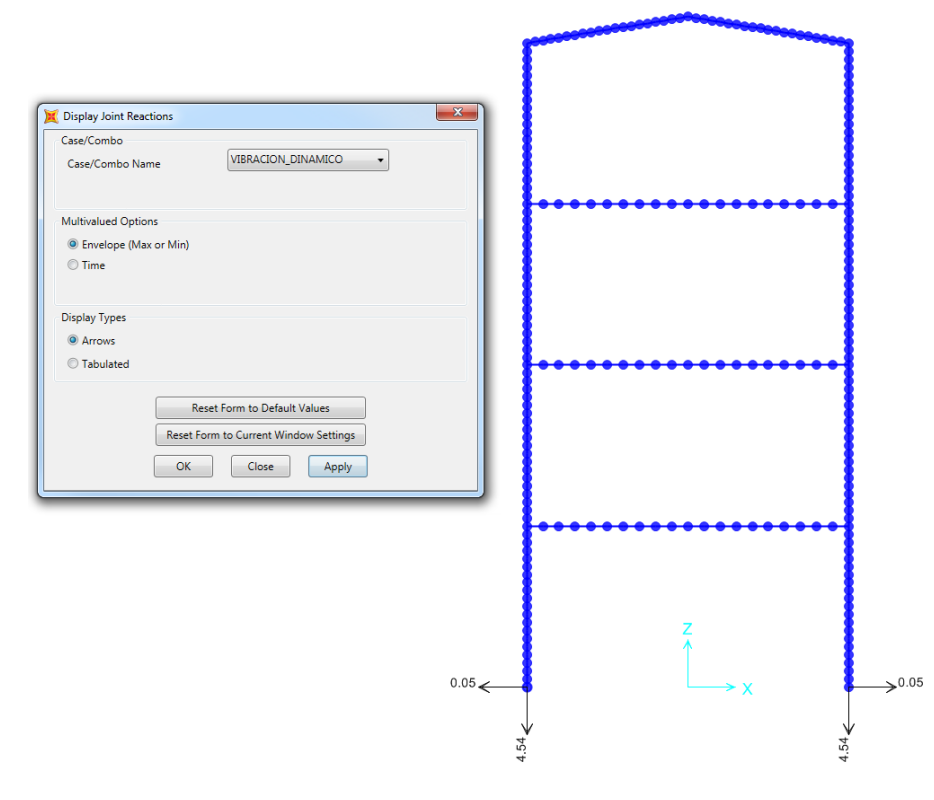

## Coinciden sensiblemente con las que teníamos antes:

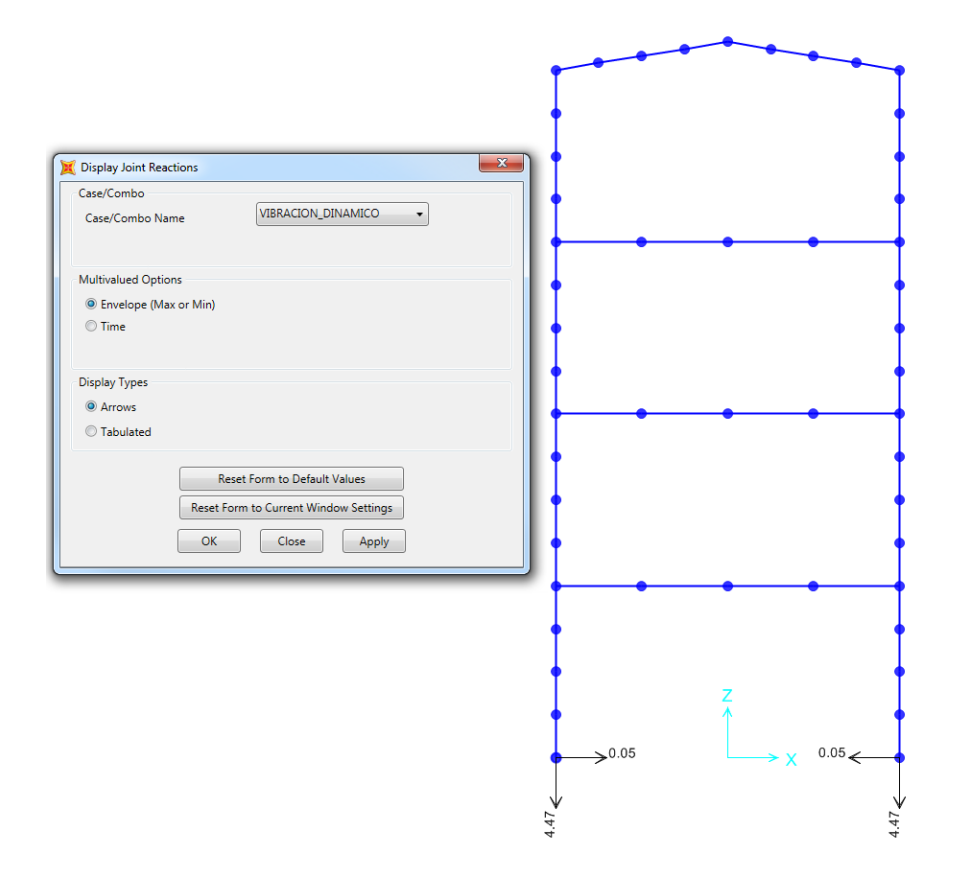

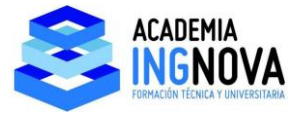

Por lo que en este caso no sería necesario aumentar la discretización.

Estos ejemplos que hemos visto se corresponden con la zona próxima a la resonancia con gran amplificación como hemos comprobado:

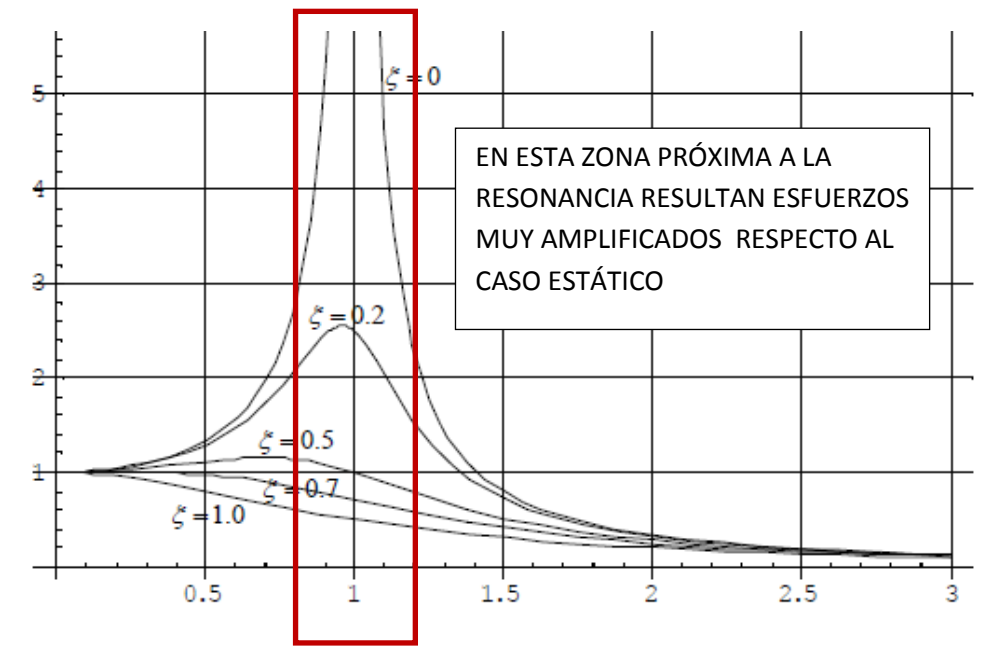

Vamos a probar una función para el equipo lejos de la resonancia, la llamamos EQUIPO\_NO\_RESONANTE:

| Functi                    | ion Name      | EQUIPO_                   | NO_RESONANTE   |
|---------------------------|---------------|---------------------------|----------------|
| Parameters                |               | Define Function           |                |
| Period                    | 0.02          | Time                      | Value          |
| Number of Steps per Cycle | 10            | 0 . 0                     | Add            |
| Number of Cycles          | 300           | 2.000E-03 0.58            | 378 Modif      |
| Amplitude                 | 1.            | 6.000E-03 0.95            | 511 Delet      |
|                           |               | 8.000E-03 0.58<br>0.01 0. | 378            |
| Convert to User De        | afined        | 0.012 -0.5                | i878<br>i511 T |
| Function Graph            |               |                           |                |
| Function Graph            |               | •                         |                |
| Function Graph            | Display Graph | (4.4284 , 0.4558)         |                |

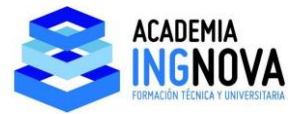

El periodo de la carga es mucho menor que el periodo de la estructura, estamos en la zona derecha de la gráfica:

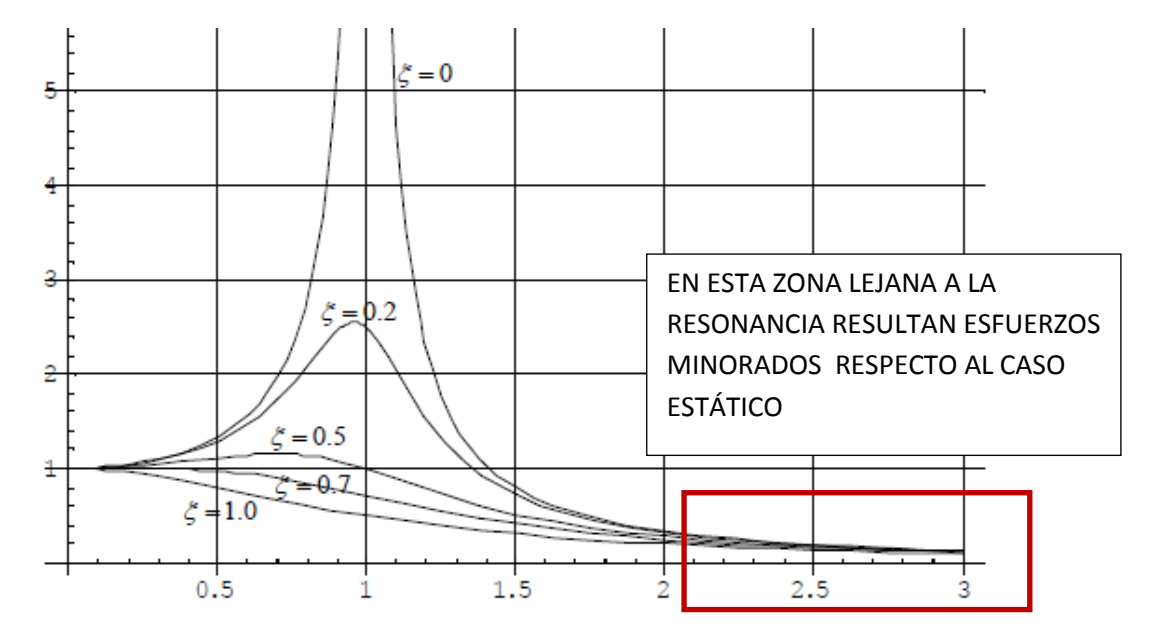

Vamos a comprobarlo, vamos al caso de carga dinámico y para que se mantenga la duración aumentamos el número de steps e igualamos la duración de los mismos al paso entre puntos de la función 11000 steps\*0.002sg/step= 22 sg de duración total:

| ad Case Name                                       | Notes                            | Load Case Type |                      |
|----------------------------------------------------|----------------------------------|----------------|----------------------|
| /IBRACION_DINAMICO Set Def N                       | lame Modify/Show                 | Time History   | ▼ Design             |
| tial Conditions                                    |                                  | Analysis Type  | Solution Type        |
| Zero Initial Conditions - Start from Unstressed St | ate                              | Linear         | Modal                |
| ) Continue from State at End of Modal History      |                                  | Nonlinear      | O Direct Integration |
| Important Note: Loads from this previous case      | are included in the current case | History Type   |                      |
|                                                    |                                  | Transient      |                      |
| odal Load Case                                     | [uopu                            | Periodic       |                      |
| Use Modes from Case                                | MODAL                            |                |                      |
| ads Applied                                        |                                  | Mass Source    |                      |
| Load Type Load Name Function                       | Scale Factor                     | Previous (MSSS | RC1)                 |
| Load Pattern 👻 VIBRACION_ 👻 EQUIPO_NO_ 👻           | 1.                               |                |                      |
| Load Pattern VIBRACION_DIN EQUIPO_NO_RE            | 1. Add                           |                |                      |
|                                                    |                                  |                |                      |
|                                                    | E Modify                         |                |                      |
|                                                    |                                  |                |                      |
|                                                    | Delete                           |                |                      |
| Show Advanced Load Parameters                      |                                  |                |                      |
| ne Step Data                                       |                                  |                |                      |
| Number of Output Time Steps                        | 11000                            |                |                      |
| Number of output time steps                        |                                  |                |                      |
| Output Time Step Size                              | 0.002                            |                |                      |
| her Parameters                                     |                                  |                |                      |
| Modal Damping Constant at 0.0                      | 02 Modify/Show                   |                | ОК                   |
|                                                    |                                  |                |                      |

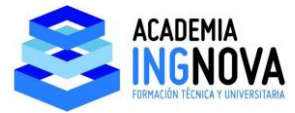

Corremos el programa y comprobamos las reacciones envolventes:

| Display Joint Reactions   Case/Combo   Case/Combo Name   VIBRACION_DINAMICO   Mutivalued Options   Envelope (Max or Min)   Time   Display Types   A rrows   Tabulated   Reset Form to Default Values   Reset Form to Current Window Settings   OK   Close   Apply                                                      |                                       | •        |   |   |      |          |
|----------------------------------------------------------------------------------------------------|---------------------------------------|----------|---|---|------|----------|
| Display Joint Reactions   Case/Combo   Case/Combo Name   VIBRACION_DINAMICO   Mutivalued Options   Envelope (Max or Min)   Time   Display Types   a Arrows   Tabulated   Reset Form to Default Values   Reset Form to Default Values   OK   Close   Apply <th></th> <th>I</th> <th></th> <th></th> <th></th> <th></th> |                                       | I        |   |   |      |          |
| Display Joint Reactions Case/Combo Case/Combo Nutivalued Options                                                                                                    |                                       | •        |   |   | •    |          |
| Display Joint Reactions Case/Combo Case/Combo Case/Combo Multivalued Options  Envelope (Max or Min) Time Display Types Arrows Tabulated Reset Form to Default Values Reset Form to Current Window Settings OK Close Apply                                                                                              |                                       |          |   |   |      |          |
| Case/Combo Case/Combo Name VIBRACION_DINAMICO  Multivalued Options  Envelope (Max or Min)  Time  Display Types Arrows  Arrows  Reset Form to Default Values Reset Form to Default Values OK Close Apply  Z  Z  Z  Z  Z  Z  Z  Z  Z  Z  Z  Z  Z                                                                         | Display Joint Reactions               | <u> </u> |   |   | 1    |          |
| Case/Combo Name VIBRACION_DINAMICO                                                                                                    | Case/Combo                            |          |   |   |      |          |
| Multivalued Options                                                                                                    | Case/Combo Name VIBRACION_DINAMICO    | T        |   |   | 1    |          |
| Multivalued Options<br>© Envelope (Max or Min)<br>Time<br>Display Types<br>© Arrows<br>Tabulated<br>Reset Form to Default Values<br>Reset Form to Current Window Settings<br>OK Close Apply                                                                                                    |                                       |          | • | • |      |          |
| © Envelope (Max or Min)<br>Time<br>Display Types<br>© Arrows<br>Tabulated<br>Reset Form to Default Values<br>Reset Form to Current Window Settings<br>OK Close Apply                                                                                                    | Multivalued Ontions                   |          |   |   |      |          |
| © Time<br>Display Types                                                                                                    | Envelope (Max or Min)                 | •        |   |   | •    |          |
| Display Types<br>Arrows<br>Tabulated<br>Reset Form to Default Values<br>Reset Form to Current Window Settings<br>OK Close Apply<br>OK Close Z PPI                                                                                                    | © Time                                |          |   |   |      |          |
| Display Types<br>Arrows<br>Tabulated<br>Reset Form to Default Values<br>Reset Form to Current Window Settings<br>OK Close Apply<br>Z 8<br>Z 8                                                                                                    |                                       | T        |   |   | 1    |          |
| © Arrows<br>Tabulated<br>Reset Form to Default Values<br>Reset Form to Current Window Settings<br>OK Close Apply<br>8<br>7<br>8<br>7<br>8<br>7<br>8<br>7<br>8<br>7<br>8<br>7<br>8<br>7<br>8<br>7<br>8<br>8<br>7<br>8<br>8<br>8<br>7<br>8<br>8<br>8<br>8<br>8<br>8<br>8<br>8<br>8<br>8<br>8<br>8<br>8                   | Display Types                         |          |   |   |      |          |
| Tabulated<br>Reset Form to Default Values<br>Reset Form to Current Window Settings<br>OK Close Apply                                                                                                    | Arrows                                |          |   |   |      |          |
| Reset Form to Default Values<br>Reset Form to Current Window Settings<br>OK Close Apply                                                                                                    | © Tabulated                           | •        | • | • | • •  |          |
| Reset Form to Default Values         Reset Form to Current Window Settings         OK       Close         Apply                                                                                                    |                                       |          |   |   |      |          |
| Reset Form to Current Window Settings<br>OK Close Apply                                                                                                    | Reset Form to Default Values          |          |   |   | 1    |          |
| OK Close Apply                                                                                                    | Reset Form to Current Window Settings |          |   |   |      |          |
| OK Close Apply                                                                                                    |                                       | T        |   |   |      |          |
|                                                                                                    | OK Close Apply                        | •        |   |   |      |          |
| 629 Z 629                                                                                                    |                                       |          |   |   |      |          |
|                                                                                                    |                                       | +        | • | • | • •  |          |
|                                                                                                    |                                       |          |   |   |      |          |
| S Z S                                                                                                    |                                       | T I      |   |   |      |          |
|                                                                                                    |                                       |          |   |   |      |          |
| <b>↑</b> ↑                                                                                                    |                                       | 0.26     |   | Z | 0.26 |          |
|                                                                                                    |                                       | <u></u>  |   | 1 | 1    | <b>N</b> |
| 0.01 -                                                                                                    |                                       | 0.01     |   |   |      | ~ ~ (    |

Vemos que han disminuido respecto del caso estático, del orden de la mitad:

| Display Joint Reactions               | •         | •           |
|---------------------------------------|-----------|-------------|
| Case/Combo                            |           |             |
| Case/Combo Name VIBRACION_ESTATICO    | I         |             |
| Multivalued Options                   |           |             |
| O Envelope (Max or Min)               | T         | Ī           |
| © Step 1 ♣                            | •         | •           |
| Display Types                         | •         | •           |
| Arrows                                |           |             |
| ◎ Tabulated                           |           |             |
| Reset Form to Default Values          | •         |             |
| Reset Form to Current Window Settings | •         | •           |
| OK Close Apply                        |           |             |
|                                       |           |             |
|                                       | • • •     | •           |
|                                       |           |             |
|                                       |           | I           |
|                                       |           |             |
|                                       | Z Z       | 0           |
|                                       | T Î       | T           |
|                                       | 4.664E-03 | 4,664E-03 < |

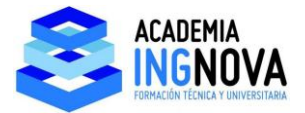

Vamos a probar ahora una función para el equipo lejos de la resonancia por la zona izquierda de la gráfica de 1 gdl, la llamamos EQUIPO\_NO\_RESONANTE\_IZQDA:

| Parameters Period 2 Number of Steps per Cycle 10 Number of Cycles 3 Amplitude 1. Convert to User Defined Function Graph | Define Function           Time         Value           0.         0.           0.2         0.5878           0.4         0.9511           0.6         0.9511           0.8         0.5878           1.         0.           1.2         -0.5878           1.4         -0.9511                                                                                                    |
|----------------------------------------------------------------------------------------------------|----------------------------------------------------------------------------------------------------|
| Period 2<br>Number of Steps per Cycle 10<br>Number of Cycles 3<br>Amplitude 1.<br>Convert to User Defined               | Time         Value           0.         0.           0.2         0.5878           0.4         0.9511           0.6         0.9511           0.8         0.5878           1.         0.           1.2         -0.5878           1.4         -0.9511                                                                                                    |
| Number of Steps per Cycle 10<br>Number of Cycles 3<br>Amplitude 1.<br>Convert to User Defined<br>Function Graph         | 0.         0.         0.           0.2         0.05878         0.           0.4         0.9511         0.           0.6         0.9511         0.           0.8         0.5878         0.           1.         0.         -0.5878           1.4         -0.9511         •                                                                                                    |
| Number of Cycles 3<br>Amplitude 1.<br>Convert to User Defined                                                           | 0.2<br>0.2<br>0.4<br>0.5878<br>0.9511<br>0.5878<br>1.<br>1.<br>1.2<br>0.5878<br>0.<br>-0.5878<br>1.<br>-0.5878<br>0.<br>-0.5878<br>0.<br>-0.5878<br>-0.5878<br>0.<br>-0.5878<br>0.<br>-0.5878<br>0.<br>-0.5878<br>0.<br>-0.5878<br>- |
| Amplitude 1. Convert to User Defined Function Graph                                                                     | 0.4 0.9511<br>0.6 0.9511<br>0.8 0.5878<br>1. 0.5878<br>1.4 • -0.9511 •                                                                                                    |
| Convert to User Defined                                                                                                 | 0.8<br>1. 0.<br>1.2<br>1.4 • 0.5878<br>0.<br>-0.5878<br>-0.9511 •                                                                                                    |
| Convert to User Defined                                                                                                 | 1.2<br>1.4 • -0.5878<br>-0.9511 •                                                                                                    |
| Function Graph                                                                                                    |                                                                                                    |
|                                                                                                    |                                                                                                    |
|                                                                                                    |                                                                                                    |
| Display Graph                                                                                                    | (1.8266 , -0.5095 )                                                                                                    |

El periodo de la carga es mucho menor que el periodo de la estructura, estamos en la zona derecha de la gráfica:

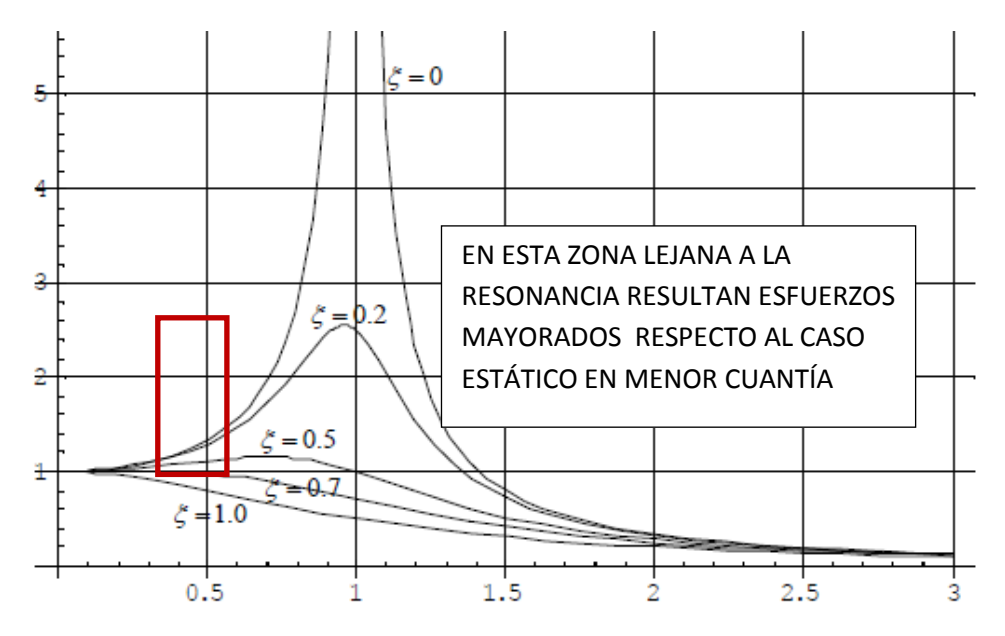

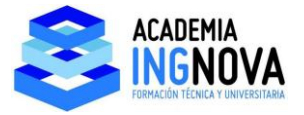

Vamos a comprobarlo, vamos al caso de carga dinámico y para que se mantenga la duración disminuimos el número de steps e igualamos la duración de los mismos al paso entre puntos de la función 110 steps\*0. 2sg/step= 22 sg de duración total:

| Load Case Name Notes                                                           | Load Case Type  |                      |
|--------------------------------------------------------------------------------|-----------------|----------------------|
| VIBRACION_DINAMICO Set Def Name Modify/Show                                    | Time History    | ▼ Design             |
| initial Conditions                                                             | Analysis Type   | Solution Type        |
| Zero Initial Conditions - Start from Unstressed State                          | Linear          | Modal                |
| Continue from State at End of Modal History                                    | Nonlinear       | O Direct Integration |
| Important Note: Loads from this previous case are included in the current case | History Type    |                      |
|                                                                                | Transient       |                      |
| Vodal Load Case                                                                | Periodic        |                      |
| Use Modes from Case                                                            |                 |                      |
| .oads Applied                                                                  | Mass Source     |                      |
| Load Type Load Name Function Scale Factor                                      | Previous (MSSSF | RC1)                 |
| Load Pattern VIBRACION_ VEQUIPO_NO_ V 1.                                       |                 |                      |
| Load Pattern VIBRACION_DIN EQUIPO_NO_RE 1.                                     |                 |                      |
|                                                                                |                 |                      |
| = Modify                                                                       |                 |                      |
| T Delete                                                                       |                 |                      |
|                                                                                |                 |                      |
| Show Advanced Load Parameters                                                  |                 |                      |
| Time Step Data                                                                 |                 |                      |
| Number of Output Time Steps 110                                                |                 |                      |
|                                                                                |                 |                      |
| Output Time Step Size 0.2                                                      |                 |                      |
| Other Parameters                                                               |                 |                      |
| Modal Damping Constant at 0.02 Modify/Show                                     |                 | ОК                   |
|                                                                                |                 |                      |

Corremos el programa y comprobamos las reacciones envolventes:

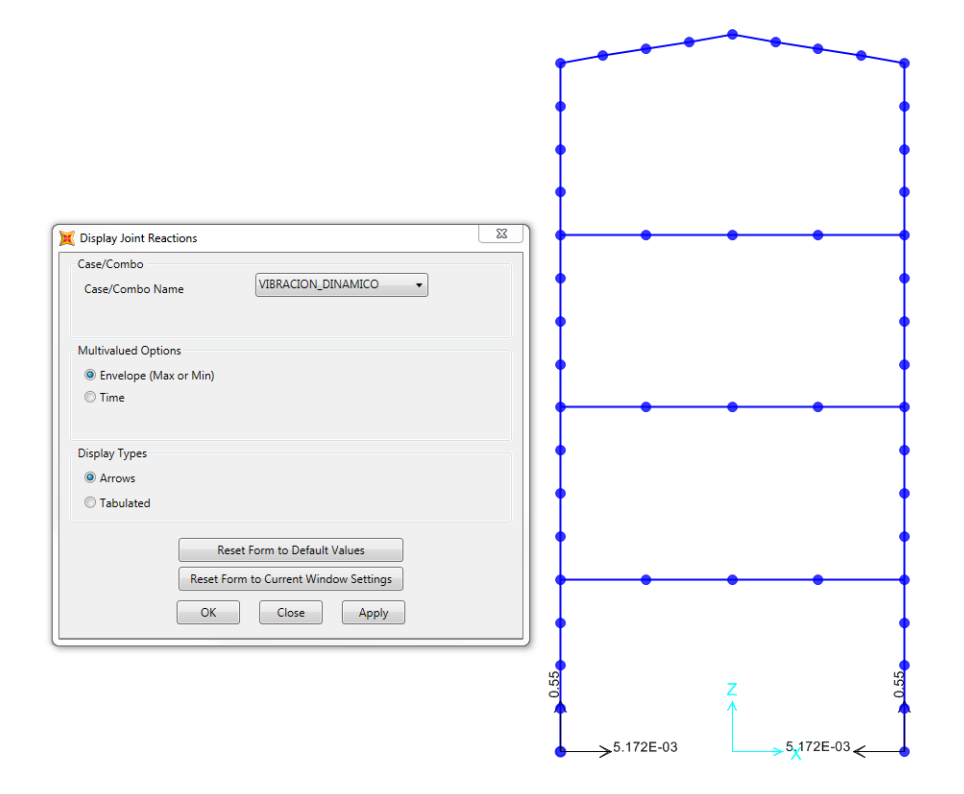

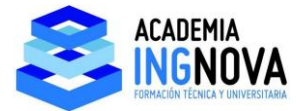

Vemos que han aumentado ligeramente respecto del caso estático, del orden del 10 %:

| Case/Combo Case/Combo Name VIBRACION_ESTATICO            |   |     |
|----------------------------------------------------------|---|-----|
|                                                          |   | • • |
| Aultivalued Options                                      |   |     |
| ○ Envelope (Max or Min)<br>ⓒ Step                        |   |     |
| isplay Types<br>Arrows                                   |   |     |
| C Tabulated                                              |   |     |
| Reset Form to Default Values                             |   |     |
| Reset Form to Current Window Settings       OK     Close | • |     |
|                                                          | • | • • |

→<sup>4.664E-03</sup>

4,664E-03 ←